# SCHOOL DISCRETIONARY PROGRAMS REPORT JOB AID

This report displays the details of all budgeted positions, including related Human Resources data, such as position control number, employee name, and job title.

#### Log on to BTS

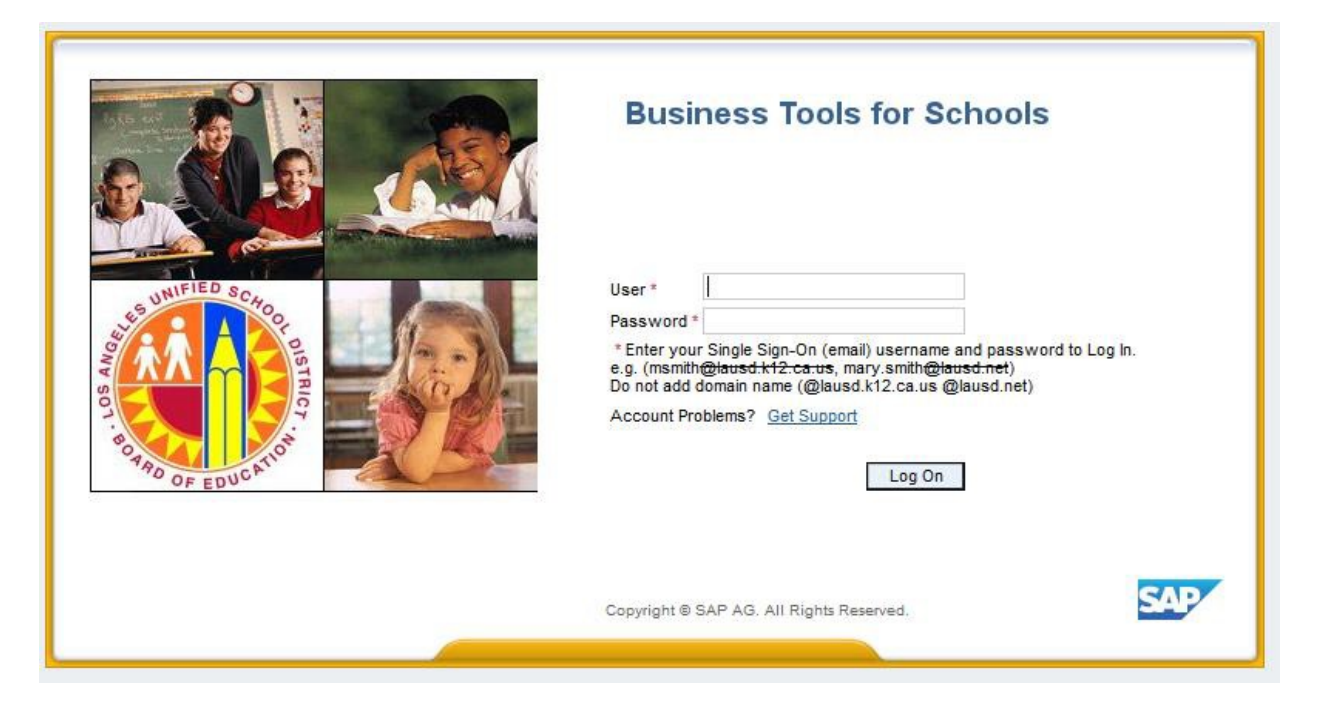

#### Accessing the Report:

- 1. Click on the Financials/Budget tab,
- 2. Click on SAP Budget Schools Front End

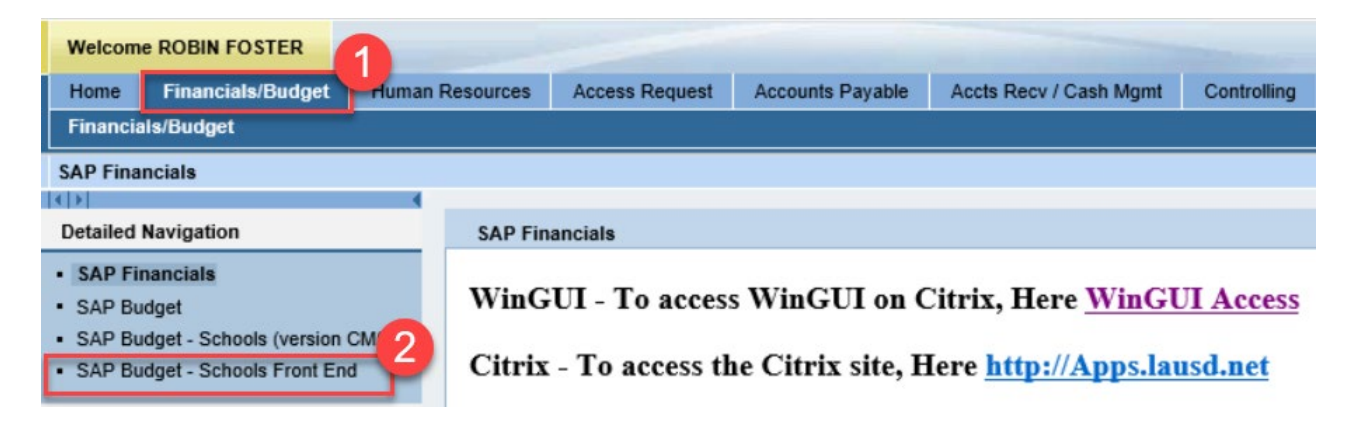

| School Budget Planning and Maintenance                                                                                                    |  |  |  |  |  |  |  |  |
|----------------------------------------------------------------------------------------------------|--|--|--|--|--|--|--|--|
|                                                                                                    |  |  |  |  |  |  |  |  |
| School Budget Planning and Maintenance                                                                                                    |  |  |  |  |  |  |  |  |
| Fund Center     Image: Center       SACS Fund     Image: Center       LAUSD Program     Image: Center                                                                                                    |  |  |  |  |  |  |  |  |
| List All Authorized // Clear Selection Criteria                                                                                                    |  |  |  |  |  |  |  |  |
| Task       Version       Fiscal Year       Locks         Price Budget Planning       FNO       Final Version       2020       Locked         Budget Maintenance       CMO       Current Maintenance       2020       Locked         Budget Maintenance       CMO       Current Maintenance       2020       Locked         Budget Maintenance       CMO       Current Maintenance       2020       Locked         Budget Maintenance       CMO       Message       Locked       Locked |  |  |  |  |  |  |  |  |
| Budget Report Archive Report School Resource Allocation                                                                                                    |  |  |  |  |  |  |  |  |
| Signature Form     Archived Signature Form     General Fund Allocation Report                                                                                                    |  |  |  |  |  |  |  |  |
| Signature Form With Print Range COFE 4 et Report Staffing and Resources                                                                                                    |  |  |  |  |  |  |  |  |
| Progress Report School Discretionary Programs Rep School Budget Summary                                                                                                    |  |  |  |  |  |  |  |  |
| Position With Incumbent Report Estimated Rates By Budget Item Cost Limits                                                                                                    |  |  |  |  |  |  |  |  |
| Other Budget Reports Employee Assignment Cost Furlough Savings Report                                                                                                    |  |  |  |  |  |  |  |  |
| RPA Form Functional Area Derivation                                                                                                    |  |  |  |  |  |  |  |  |
|                                                                                                    |  |  |  |  |  |  |  |  |

- 3. Click on the *Reports* tab.
- 4. Click on *School Discretionary Programs Rep*.
- 5. Enter *Version*.

BP1=Budget Development (base allocation based on ECAST)

FN0=Budget Development

CM0=Current Modified Budget

- 6. Enter *Fiscal Year*.
- 7. Enter *Fund Center*.
  - **a.** Leaving this field blank will run the report for all schools you have access to.
  - **b.** Clicking on 💌 will allow you to enter multiple Fund Centers.

8. Select a **Programs Grouping** by clicking the matchbox Categorical Programs I and Regular Programs.

| C Description            | of Print Group (1) 2 Entries fo 🗔 🛛 🖊 |  |  |  |  |  |  |  |
|--------------------------|---------------------------------------|--|--|--|--|--|--|--|
| 🖌 🖂 🛗 (                  | <b>H</b> 😹 🐵 🗖 🗉 🚦                    |  |  |  |  |  |  |  |
| Version:<br>Fiscal Year: |                                       |  |  |  |  |  |  |  |
| ModGrpVar.               | Print Group Description               |  |  |  |  |  |  |  |
| 000                      | Categorical Programs I                |  |  |  |  |  |  |  |
| 001                      | Regular Programs                      |  |  |  |  |  |  |  |

9. Select *Print the Form* under Display Options:

| Displa | ay Options             |                   |                  |                  |
|--------|------------------------|-------------------|------------------|------------------|
| ۲      | Display By Fund Center | O Display In Grid | O Print The Form | O Email The Form |

#### **Display Options:**

- Display By Fund Center Allows for the report to be downloaded as a spreadsheet.
- Display In Grid Allows for the report to be downloaded as a spreadsheet.
- Print The Form– Displays a formatted report to print or save.
- Email The Form Allows you to email the report. Complete Email Parameters shown below to utilize this option.

| Email Parameters             |                                                  |
|------------------------------|--------------------------------------------------|
| Send To                      | \$                                               |
| CC To                        | \$                                               |
| Add Attachments From Desktop |                                                  |
| Edit Message Before Sending  |                                                  |
| Email Title                  | School Discretionary Programs Budget Report Form |

10. Click on *Execute*.

| School Discretionary P       | Programs Report by                          | y Budget Ite        | m                |
|------------------------------|---------------------------------------------|---------------------|------------------|
| <b>⊕</b> 10                  |                                             |                     |                  |
| Display Options              |                                             | -9                  |                  |
| O Display By Fund Center     | <ul> <li>Display In Grid (Image)</li> </ul> | Print The Form      | O Email The Form |
| Select Options               | •                                           |                     |                  |
| Version                      | смо 5                                       |                     |                  |
| Fiscal Year                  | 2020 6                                      |                     |                  |
| Division                     |                                             | to                  | \$               |
| Fund Center                  | 1234501 7                                   | to                  | \$               |
| Budget Item                  |                                             | to                  | \$               |
|                              |                                             | •                   |                  |
| Programs Grouping            | Categorical Programs I                      | 8                   |                  |
|                              |                                             |                     |                  |
| Email Parameters             |                                             |                     |                  |
| Send To                      |                                             | 2                   |                  |
| CC To                        |                                             | \$                  |                  |
| Add Attachments From Desktop |                                             |                     |                  |
| Edit Message Before Sending  |                                             |                     |                  |
| Email Title                  | School Discretionary Pro                    | grams Budget Report | Form             |
|                              |                                             |                     |                  |

11. If the Output Device is blank, type LOCL and click Enter. It should display My win local printer.

| C Print:         | 1                            | 2                           |
|------------------|------------------------------|-----------------------------|
| OutputDevice     | My win local printer         |                             |
| Frontend Printer | HP Color LaserJet M651 PCL 6 | (609)                       |
| Page selection   |                              |                             |
| Spool Request    |                              |                             |
| Name             | SMART LOCL RF706_1           |                             |
| Title            |                              |                             |
| Authorization    |                              |                             |
|                  |                              |                             |
| Spool Control    |                              | Number of Copies            |
| Print Now        |                              | Number 1                    |
| Delete After Ou  | tput                         | Group (1-1-1,2-2-2,3-3-3,)  |
| New Spool Requ   | uest                         |                             |
| Close Spool Req  | uest                         | Cover Page Settings         |
| Spool Retention  | 8 Day(s)                     | SAP cover page Do Not Print |
| Storage Mode     | Print only 👻                 | Recipient                   |
|                  |                              | Department                  |
|                  |                              |                             |
|                  |                              | Print preview Print         |
|                  |                              |                             |

- 12. Click on the dropdown icon on the Frontend Printer
- 13. Select Doro WinGui PDF Writer
- 14. Click on *Print*. Note: Selecting Print Preview will display the report/form and allow you to only print (not save).

| SAP              |                                                               |                                |              |  |  |  |
|------------------|---------------------------------------------------------------|--------------------------------|--------------|--|--|--|
| 🍄 📴 🛅 🖪          | נ                                                             |                                |              |  |  |  |
| 🖙 Print:         |                                                               |                                |              |  |  |  |
| OutputDevice     | My win local printer                                          |                                | 12           |  |  |  |
| Frontend Print   | Doro WinGUI PDF Writer                                        |                                |              |  |  |  |
| Page selection   | Doro WinGUI PDF Writer                                        |                                |              |  |  |  |
| -                | HP Color LaserJet 4700 (from BE                               | 0-4439C439                     | -            |  |  |  |
| Spool Request    | HP Deskjet 450 (from BD-44390                                 | 4390178) in                    |              |  |  |  |
| Name             | HP LaserJet P4515 UPD PCL 6 (1                                | from BD-443                    |              |  |  |  |
| Title            | Send To OneNote 2010 (from E                                  | (from BD-4<br>BD-4439C43901    |              |  |  |  |
| Authorization    | Send To OneNote 2016 (from E                                  | D-4439C43901                   | 11           |  |  |  |
|                  | Snagit 11 (from BD-4439C43901                                 | 78) in sess                    |              |  |  |  |
| Spool Control    | TOSHIBA 359 (from BD-4439C439                                 | 390178) in se                  |              |  |  |  |
| Print Now        | TOSHIBA 756 (80)                                              |                                |              |  |  |  |
| Delete After Out | TOSHIBA e-STUDIO656-075542<br>HP Color LaserJet M651 PCL 6 (f | 75 (647)<br>from BD-4439C43901 | 178 ,)       |  |  |  |
| New Spool Requ   | est                                                           |                                |              |  |  |  |
| Close Spool Requ | Jest                                                          | Cover Page Setting             | gs           |  |  |  |
| Spool Retention  | 8 Day(s)                                                      | SAP cover page                 | Do Not Print |  |  |  |
| Storage Mode     | Print only 👻                                                  | Recipient                      |              |  |  |  |
|                  |                                                               | Department                     |              |  |  |  |
|                  |                                                               |                                | 14           |  |  |  |
|                  |                                                               |                                |              |  |  |  |
|                  |                                                               | l                              |              |  |  |  |

15. Click *Create*. Report will open and be saved to the default location.

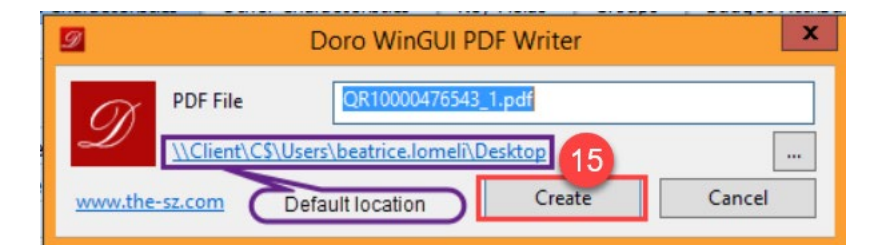

16. Result is displayed in PDF format and can be saved and/or printed.

BUDGET SERVICES and FINANCIAL PLANNING DIVISION

#### Categorical Programs I Budget Report

| Version / Year | CM0 / 2020 | )                        |
|----------------|------------|--------------------------|
| Fund Center    | 1234501    | ABC ELEMENTARY           |
| Division       | 3B         | LOCAL DISTRICT NORTHWEST |

Page 1 of 2 08/13/2019 15:02:19

(I) = Indirect

| Budget Item                   | Commitment | CE-NCLB T1<br>Schools  | CE-NCLB-T1-<br>Targeted        | CE-NCLB T1<br>Sch-Paren | CE-TI-College<br>and Ca | T3A-LEP-Local<br>Distri | T3A-Loc Dist<br>Support        | ESSA-<br>Comrehensive       | Not<br>Applicable | Not<br>Applicable | Not<br>Applicable | Not<br>Applicable | Tota | al      |
|-------------------------------|------------|------------------------|--------------------------------|-------------------------|-------------------------|-------------------------|--------------------------------|-----------------------------|-------------------|-------------------|-------------------|-------------------|------|---------|
| Description                   | Item       | (7\$046)<br>FTE<br>AMT | (70 <b>546</b> )<br>FTE<br>AMT | (7E046)<br>FTE<br>AMT   | (7T124)<br>FTE<br>AMT   | (7T197)<br>FTE<br>Amt   | (7 <b>t490</b> )<br>Fte<br>Amt | Su<br>(7T691)<br>FTE<br>AMT |                   |                   |                   |                   | FTE  | AMT     |
| 10376<br>TUTOR TCHR X TIME    | 110004     | 0.00<br>1,955          |                                |                         |                         |                         |                                |                             |                   |                   |                   |                   | 0.00 | 1,955   |
| 110151<br>COUNS SEC C1T 26/10 | 120021     | 0.50<br>58,818         |                                |                         |                         |                         |                                |                             |                   |                   |                   |                   | 0.50 | 58,818  |
| 12103<br>ITIN COUNS PSA C     | 120021     | 0.00<br>12,756         |                                |                         |                         |                         |                                |                             |                   |                   |                   |                   | 0.00 | 12,756  |
| 13114<br>ITIN PSYCH SOC WKR C | 120021     | 0.00<br>25,511         |                                |                         |                         |                         |                                |                             |                   |                   |                   |                   | 0.00 | 25,511  |
| 27785<br>COMMUNITY REP C      | 290001     | 0.32<br>9,458          |                                | 0.06 1,671              |                         |                         |                                |                             |                   |                   |                   |                   | 0.38 | 11,129  |
| 27787<br>COMMUNITY REP X TIME | 290004     |                        |                                | 0.00 9                  |                         |                         |                                |                             |                   |                   |                   |                   | 0.00 | 9       |
| 40239<br>POTENTIAL FNDING VAR | 430098     | 0.00<br>2,740          |                                | 0.00                    |                         |                         |                                |                             |                   |                   |                   |                   | 0.00 | 2,860   |
| 40269<br>SUPPLMTL INSTRL MAT  | 430010     | 0.00<br>152            |                                |                         |                         |                         |                                |                             |                   |                   |                   |                   | 0.00 | 152     |
| 50174<br>CURRICULAR TRIPS     | 580012     | 0.00 410               |                                |                         |                         |                         |                                |                             |                   |                   |                   |                   | 0.00 | 410     |
| Total                         | FTE<br>AMT | 0.82<br>111,800        | 0.00                           | 0.06 1,800              | 0.00                    | 0.00<br>0               | 0.00                           | 0.00<br>0                   |                   |                   |                   |                   | 0.88 | 113,600 |